## ■長時間録画素材の取り込み(SONY NX5R)

AVCHD 素材を PRIVATE フォルダごとハードディスクにコピーした後、EDIUS のソースブラウザーを活用することで余分な部分をタイムラインに読み込まずに済む。 ①ソースブラウザーの [ リムーバブルメディア ] 上で右クリック → 読み込む素材が入っている PRIVATE フォルダを選択 ②[ リムーバブルメディア ] の下層に読み込まれたフォルダ内の素材は余分な部分が無い状態で表示されているので、そのままタイムラインに乗せる

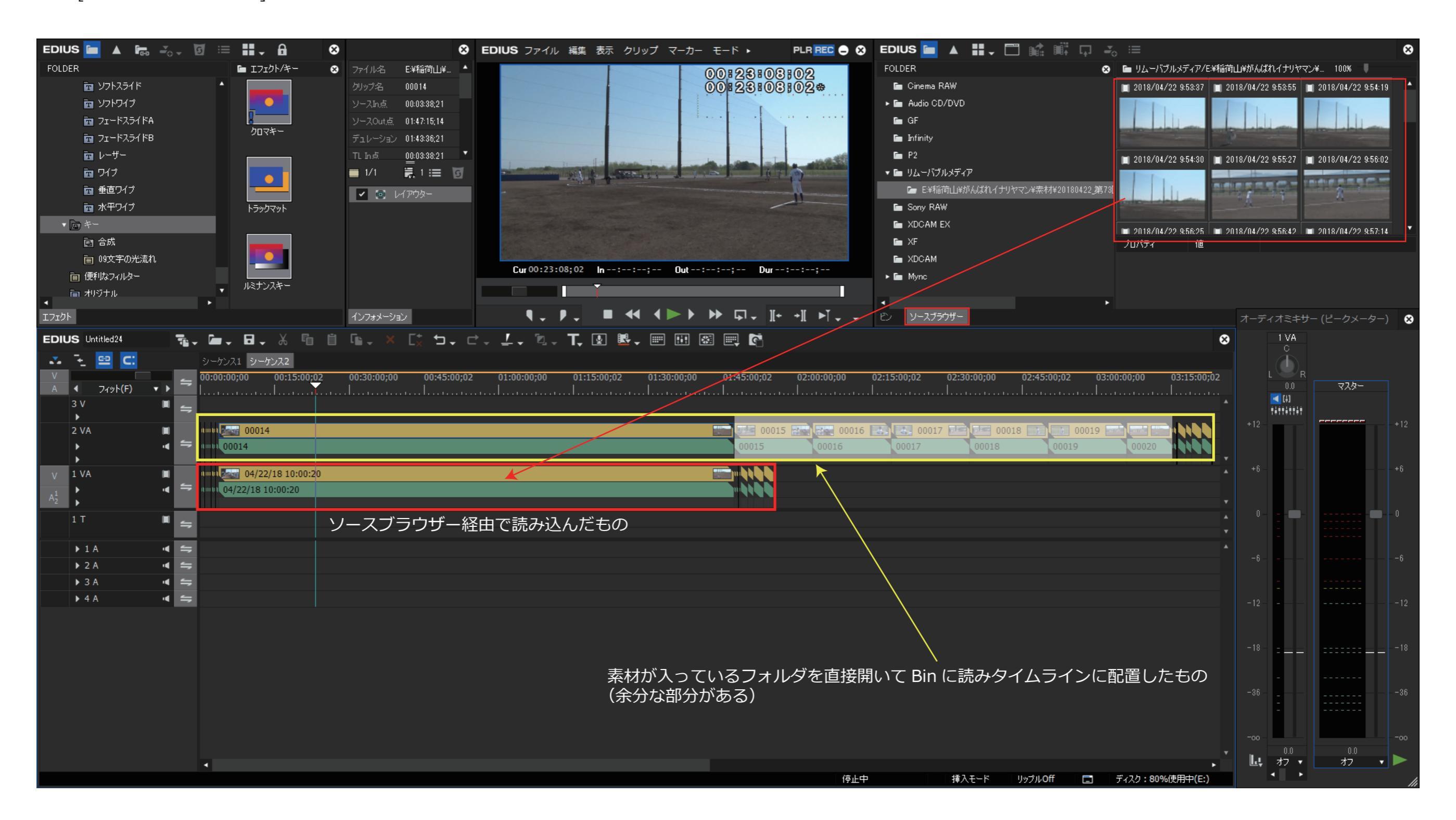